# SK-836-WIFI 网络摄像机说明书

# 功能特点:

- 简约轻巧的设计,功能丰富而强大
- 高清视频采集,随时随地远程观看
- 大功率高效红外灯,补光距离长达 10 米,夜晚也能清晰可见
- 采用最新 D-WDR 数字宽动态技术,在逆光环境下也能清晰地保留暗处细 节并一致亮处过曝,大幅提升逆光场景的图像质量
- 集成双滤光片切换,支持日夜切换;
- 支持 SK-3000 接警中心;

# 技术参数:

- 最大图像尺寸: 1280 × 720
- 帧率: 50Hz: 25fps (1280 × 720); 60Hz: 30fps (1280 × 720)
- 视频压缩标准: H.264
- 存储功能: 支持 Micro SD 卡(最大 32G)
- 通讯接口: 1 个 RJ45 10M/100M 自适应以太网口
- 无线标准: IEEE802.11b, 802.11g, 802.11n Draft
- 传输速率: 11b: 11Mbps,11g:54Mbps,11n:135Mbps
- 电源供应: DC 12V±10%,不支持 POE、电池供电
- 红外照射距离: 10 米

# 操作设置:

设备启动正常后,摄像机、电脑、路由器通过网线就组成了一个简单的局域网网络,用设备搜索工具进行设置。(用户只需设置设备 ip 和远程服务器 ip 即可连接 SK-3000 系统)。

一、打开设备搜索工具

,如图:

| ID   | 主机编号                  | 运行时长                                           | GUID                      | 设备IP              | 子阿掩码      | 网关       | 核心版本        | 报警模块版本           | 36是否启用 | YEB端口       | 远程朋   |
|------|-----------------------|------------------------------------------------|---------------------------|-------------------|-----------|----------|-------------|------------------|--------|-------------|-------|
| 1    | 8008                  | 00天05小时53分                                     | 61-38376CCA3231-3335      | 192.168.1.30      | 255.255.2 | 192.1    | SK-8604 CA, | SK-8604-201      | 是      | 80          | 192.1 |
| 2    | 0000                  | 00天05小时53分                                     | 71-00F51F015B02-B988      | 192.168.1.87      | 255.255.2 | 192.1    | SK-519V CA, | 该模块不存在           | 是      | 80          | 192.1 |
|      |                       |                                                |                           |                   |           | 1        |             |                  |        |             |       |
|      |                       |                                                |                           |                   |           | 1        |             |                  |        |             |       |
| •    |                       |                                                |                           |                   |           |          |             |                  |        |             | F     |
| 设    | 备基本信息                 | Ì                                              |                           |                   |           |          |             |                  |        | 3           |       |
| GL   | лр:                   | 71-00F51F013802-D601                           | <ol> <li>主机编号:</li> </ol> | 0000 (4)          | 立数编号) DHO | CP 状态:   |             | 设置               |        | - 捜索 (PS)   |       |
| IF   | ?:                    | 192. 168. 1. 232                               | 远程服务器lip:                 | 120. 24. 222. 123 |           |          |             |                  |        | 12/16 0 0 0 |       |
| 子    | 网撞码:                  | 255. 255. 255. 0                               | 远程服务器2ip:                 | 0.0.0.0           | 远         | 程升级(请    | 直接输入升级文件4   | 含,如: V1.0.1.bin) |        | 寻找设备        |       |
| M    | 送:                    | 192. 168. 1. 1                                 | 网卡地址:                     | 00:01:38:02:46:0  | V1        | .0.1.bin |             | 升级               |        |             |       |
| 2.7. | de Litz/Ard           |                                                |                           |                   |           |          |             |                  |        | 关闭          |       |
| 12   | (首上)()信息<br>115-05-27 | 1.<br>1941 6:55 (01111=7/3=46/3                | 22575F47=1454WRFS10T=445  | 362Th a           |           |          |             |                  |        |             |       |
| 20   | 15-05-27              | 09:08:06 GUID=73-B9A0<br>09:17:52 GUID=73-4170 | DEGO62769-47F4ARESULT=    | 。<br>G成功。         |           |          |             |                  |        |             |       |
| 20   | 15 05 20 1            | 55.11.52 G010=13 4113                          | (10014K02 4E046AE00E1=) 5 | ×14691°           |           |          |             |                  |        |             |       |
|      |                       |                                                |                           |                   |           |          |             |                  |        |             |       |

显示界面上可以大致分成三个部分:标"1"部分为设备列表栏搜索到的设备 ip 地址都在这个位置列出显示;标"2"的是设备信息栏,从这可以看到设备的 ip 地址、子网掩码、网关、远程服务器 lip、远程服务器 2ip、主机编号、DHCP 状态、网卡地址以及 GUID(设备唯一识别码)等还具备修改设备的网络信息 功能;标"3"为功能按钮,可以对未知的设备搜索。

二、点击搜索按钮,即可显示局域网内所有的设备,选中搜索到的设备,在下 边会显示该设备的网络信息,可保持默认或是修改成自己设定的网段和远程服 务器 ip。

三、也可双击选中的设备,工具会自动打开浏览器并且把设备 ip 地址输入到地 址栏进行连接,连接正常后,会显示设备的登入界面,输入设备的登录用户名 和密码(默认用户名 admin、密码 admin)如图:

|                                            |                    |            | ¥ - ∰ ×   |
|--------------------------------------------|--------------------|------------|-----------|
| 💙 < > C 🕤 🌣 💿 192.168.1.87/html/login.html |                    | ∮ ☆ ∨ Q 好渡 | a ∎ O ↓ ≡ |
|                                            |                    |            |           |
|                                            |                    |            |           |
|                                            |                    |            |           |
|                                            |                    |            |           |
|                                            |                    |            |           |
|                                            |                    |            |           |
|                                            |                    |            |           |
|                                            | SHIKE 时刻           |            |           |
|                                            |                    |            |           |
|                                            | 1 admin 默认用户名admin |            |           |
|                                            |                    |            |           |
|                                            | o 默认密码admin        |            |           |
|                                            | _                  |            |           |
|                                            |                    |            |           |
|                                            | 1000               |            |           |
|                                            |                    |            |           |
|                                            |                    |            |           |
|                                            |                    |            |           |
|                                            |                    |            |           |
|                                            |                    |            |           |
|                                            |                    |            |           |
|                                            |                    |            |           |
|                                            |                    |            |           |

1、实时视频浏览

请使用 IE 浏览器,根据页面提示下载安装插件。注意:插件必须安装 C 盘默认目录下,安装插件时,需要关闭浏览器和 QQ,否则会提示错误, 当提示错误时,可以选择忽略。

只要有打开视频浏览,设备上白灯都会亮起。

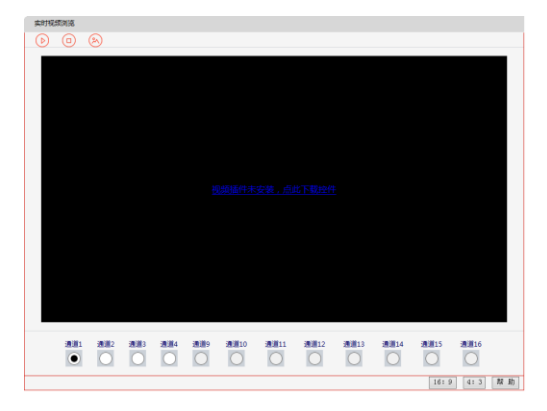

根据插件提示,点击【Next】----【Finish】即可,重新登入网页界面【实时浏 览视频】:

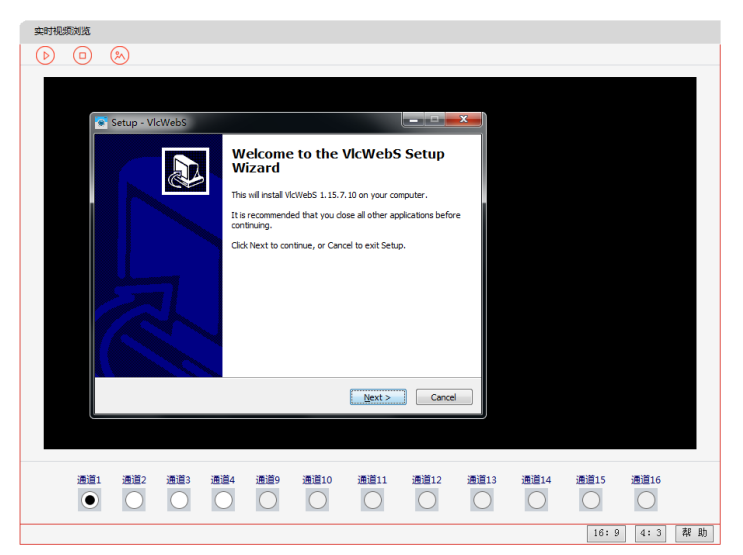

设备视频分为 QCIF、CIF、D1、720P 格式,通过【录像功能设置】-----【编码 设置】进行设置。(保证视频的流畅性和防抖动性,要求网络上传带宽不低于 50KB/S)

QCIF 模式:适用于网络很差的环境下,其视频画质较模糊。

CIF 模式:适用于一般的网络环境,视频画质一般。(推荐网传使用)

D1 模式:适用于较好的网络环境,视频画质清晰。

720P模式:适用于很好的网络环境,视频画质全高清。(局域网内可以使用)

| 编码设置 | QCIF 模式 | CIF 模式 | D1 模式 | 720P 模式 |
|------|---------|--------|-------|---------|
| 图像格式 | QCIF    | CIF    | D1    | 720P    |
| 图像质量 | 中等      | 中等     | 中等    | 中等      |
| 最大帧率 | 25 帧    | 25 帧   | 25 帧  | 25 帧    |
| 码率上限 | 128     | 384    | 1024  | 2048    |

720P 右下角出现"HD"标志表示高清

(1)、图像画面很卡、停顿、不流畅。

如果你选择的分辨率是更高,其最大帧率是 7-20 帧,一秒钟里播放 7 帧图像 看起来是不连贯的,属正常现象,如果想让画面流畅些,请将分辨率改小,并 把帧率设置到25帧。

网络原因: 首先 PING 一下网络摄像机,看其是否丢包,如果丢包,先查下网络线缆和网络设备是否正常。网络带宽不足或者拥塞也会导致画面停顿。 (2)、图像有色块。

如果设置的分辨率和帧率过高,设置允许的码流过低,或者网络带宽不足, 都会导致图像有色块现象,如果需要画面流畅但允许画面质量低些,可以把分 辨率调低些,把帧率调高,同时把码流调高些,如果需要画面清晰,允许不流 畅,把分辨率调高些,降低帧率。

#### 图像调教功能

| 图像画质设定               | > 图像调节            |
|----------------------|-------------------|
| 2015-201/14 19-54:26 | > 曝光              |
|                      | 曝光优先选项: 「帧率流畅优先 ✓ |
| 3876543314           | 最小曝光时间:           |
| 0143210123456789     | 曝光权重区域:           |
|                      | >                 |
|                      | > 图像旋转镜像          |
| Comerce 01           | > 图像增强            |
|                      |                   |
|                      | 【保存】 【帮助          |

位置:【录像功能设置】----【图像调教】----【曝光】 曝光优先选项:帧率流畅优先和低噪声优先。 曝光权重区域:(逆光现象,哪里暗,开启哪里曝光)

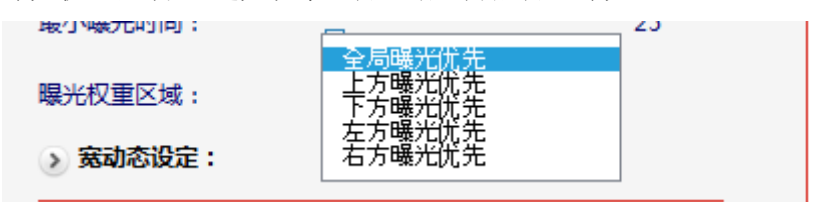

2、**TF**卡使用

将 TF 卡装入设备中, 打开网页----【磁盘参数设置】 -5-

| -     | 唐白                      |                               |                 |        |                |    |
|-------|-------------------------|-------------------------------|-----------------|--------|----------------|----|
| 63.8H | 信息                      |                               |                 |        |                |    |
|       | 本页主要查看磁                 | 盘的运行状态及分区情况。                  |                 |        |                |    |
|       |                         |                               |                 |        |                |    |
|       | 磁盘总大小:                  | 7.30GB                        |                 |        |                |    |
|       | 磁盘占用情况:                 | 42.02%                        |                 |        |                |    |
|       | 磁盘运行状念:<br>可用于粉心板。      |                               |                 |        |                |    |
|       | 今区状本:                   | 5/10:50人10:540万               |                 |        |                |    |
|       | 20120020                | <i>/</i> 0                    |                 |        |                |    |
|       |                         |                               |                 |        | 刷新             | 帮助 |
| _     |                         |                               |                 |        |                |    |
| 磁盘    | 操作                      |                               |                 |        |                |    |
|       | 大西十百日今四                 | フォオ米央的公交初始ポル                  |                 |        |                |    |
|       | <b>华火王安连关</b> 规         | 1 X1424440177 IC-1411812V142* |                 |        |                |    |
|       |                         |                               |                 |        | 棺              | 式化 |
|       |                         |                               |                 |        |                |    |
| 录像    | 查找                      |                               |                 |        |                |    |
|       |                         |                               | _               |        |                |    |
|       | 开始时间:                   |                               |                 |        |                |    |
|       | 结束时间:                   |                               |                 |        |                |    |
|       | 获取类型:                   | ● 普通录像 ○ 报                    | 管灵像             |        |                |    |
|       | 通道选择:                   | (通道D1) 模拟摄1 ✔                 | 1               |        |                |    |
|       | de Maria des Elliptes ( |                               | late 21 Net ale | en an  | 1/ ALL POR AND | -  |
|       | 留注: 如来接入                | 的求像)「质力大容里磁盘,则                | 「茶り」速度。         | 父授, 哨杯 | 歌奏侠。           |    |
|       |                         |                               |                 |        | <u>获取</u> 录像   | 刻表 |
|       |                         |                               |                 |        |                |    |
| Ę     |                         |                               |                 |        |                |    |
|       |                         |                               |                 |        |                |    |
| 序     | 3                       | 文件名                           | 类型              | 大小     | 下载             | 删除 |
|       |                         |                               |                 |        |                |    |

格式化 TF 卡:通过网页提示对 TF 卡进行格式化操作。

录像查找:

选择开始时间与结束时间,(时间跨度不能操作两天),进行录像查找,选择对应的录像文件并 DOWN(下载)下来。

播放器使用时刻播放器(VLC 播放器)

### 3、WIFI 接入

第一种方式:通过网线接入,

点击【网络参数设置】----【WLAN 配置】----【接入点:选择 WIFI 输入密码】---【保存】----等待重启,断开网线即可使用 WIFI 连接

WIFI 连接建议与有线网线在同一个网段内,如果不在同一个内网内,会出现用搜索工具无法使用的情况,只能手动输入 IP 地址。WiFi 连接需要重启设备。

| WLAN状态                                                                                                    |                                                                                                    |                                                                                                    |                                                                                                    |                                                                                                    |                                                                                                    |  |  |
|----------------------------------------------------------------------------------------------------|----------------------------------------------------------------------------------------------------|----------------------------------------------------------------------------------------------------|----------------------------------------------------------------------------------------------------|----------------------------------------------------------------------------------------------------|----------------------------------------------------------------------------------------------------|--|--|
| 本页主要用于                                                                                                    | 本页主要用于显示当前换入系统无线网卡的状态。                                                                                                    |                                                                                                    |                                                                                                    |                                                                                                    |                                                                                                    |  |  |
| 网卡名称:                                                                                                    | MT7601STA                                                                                                    |                                                                                                    |                                                                                                    |                                                                                                    |                                                                                                    |  |  |
| 接入点:                                                                                                    | TP-LINK_B588                                                                                                    | TP-LINK_B588                                                                                                    |                                                                                                    |                                                                                                    |                                                                                                    |  |  |
| 信号强度:                                                                                                    | Q4%                                                                                                    |                                                                                                    |                                                                                                    |                                                                                                    |                                                                                                    |  |  |
| 這率:                                                                                                    | 135 Mb/s                                                                                                    |                                                                                                    |                                                                                                    |                                                                                                    |                                                                                                    |  |  |
| MAC地址:                                                                                                    | ac:a2:13:c9:ca:e0                                                                                                    |                                                                                                    |                                                                                                    |                                                                                                    |                                                                                                    |  |  |
| IP地址:                                                                                                    | 192.168.1.127                                                                                                    |                                                                                                    |                                                                                                    |                                                                                                    |                                                                                                    |  |  |
| 子网携码:                                                                                                    | 255.255.255.0                                                                                                    |                                                                                                    |                                                                                                    |                                                                                                    |                                                                                                    |  |  |
| 默认网关:                                                                                                    | 192.168.1.1                                                                                                    | _                                                                                                    |                                                                                                    |                                                                                                    |                                                                                                    |  |  |
| 是否开启DHCP                                                                                                    |                                                                                                    |                                                                                                    |                                                                                                    |                                                                                                    |                                                                                                    |  |  |
|                                                                                                    |                                                                                                    |                                                                                                    | 侯存                                                                                                    | 清空                                                                                                    | 1                                                                                                    |  |  |
|                                                                                                    |                                                                                                    |                                                                                                    |                                                                                                    |                                                                                                    | <u>.</u>                                                                                                   |  |  |
| (19 <u>192.04</u>                                                                                                    |                                                                                                    |                                                                                                    |                                                                                                    |                                                                                                    |                                                                                                    |  |  |
| 本页主要用于无线AP的搜索及源加。                                                                                                    |                                                                                                    |                                                                                                    |                                                                                                    |                                                                                                    |                                                                                                    |  |  |
|                                                                                                    |                                                                                                    |                                                                                                    |                                                                                                    |                                                                                                    |                                                                                                    |  |  |
| WLAN名称                                                                                                    | 信号强度                                                                                                    | 加密方式                                                                                                    | 這率                                                                                                    | 信道                                                                                                    | 加密                                                                                                    |  |  |
| WLAN <b>名</b> 称<br>niaopeng                                                                                                    | 信号强度                                                                                                    | 加密方式<br>WPA/WPA2                                                                                                    | 這率<br>22.5 Mb/s                                                                                                    | 信道<br>1                                                                                                    | tan≊<br>✓                                                                                                  |  |  |
| WLAN名称<br>niaopeng<br>TP-LINK_36D058                                                                                                    | 信号强度<br>                                                                                                    | 加密方式<br>WPA/WPA2<br>WPA/WPA2                                                                                                    | 適率<br>22.5 Mb/s<br>54 Mb/s                                                                                                    | 信道<br>1<br>1                                                                                                    | 7052<br>•                                                                                                  |  |  |
| WLAN名称<br>niaopeng<br>TP-LINK_36D058<br>12345678                                                                                                    | 信号温度<br>                                                                                                    | 加密方式<br>WPA/WPA2<br>WPA/WPA2<br>WPA/WPA2                                                                                                    | 道车<br>22.5 Mb/s<br>54 Mb/s<br>300 Mb/s                                                                                                    | 信道<br>1<br>1<br>4                                                                                                    | <ul> <li>1085</li> <li></li> </ul>                                                                         |  |  |
| WLAN告称<br>niaopeng<br>TP-LINK_36D058<br>12345678<br>TP-LINK_8588                                                                                                    | 信号建度                                                                                                    | 加登方式<br>WPA/WPA2<br>WPA/WPA2<br>WPA/WPA2<br>WPA/WPA2                                                                                                    | 遠牢<br>22.5 Mb/s<br>54 Mb/s<br>300 Mb/s<br>300 Mb/s                                                                                                    | 信道<br>1<br>1<br>4<br>6                                                                                                    | 加密<br>・   ・   ・   ・                                                                                        |  |  |
| WLAN名称<br>niaopeng<br>TP-LINK_36D058<br>12345678<br>TP-LINK_8588<br>qzjs                                                                                                    | 信号强度<br>1 1 1 1 1 1 1 1 1 1 1 1 1 1 1 1 1 1 1                                                                                                     | 加速方式<br>WPA/WPA2<br>WPA/WPA2<br>WPA/WPA2<br>WPA/WPA2<br>WPA/WPA2                                                                                                    | 適率<br>22.5 Mb/s<br>54 Mb/s<br>300 Mb/s<br>300 Mb/s<br>11 Mb/s                                                                                                    | 借道<br>1<br>1<br>4<br>6                                                                                                    | 2025<br>マ<br>マ<br>マ<br>マ                                                                                   |  |  |
| WLAN4578<br>niaopeng<br>TP-LINK_36D058<br>12345678<br>TP-LINK_8588<br>qt/s<br>ChinaNet-CVVL                                                                                                    | 信号强度                                                                                                    | 加密方式<br>WPA/WPA2<br>WPA/WPA2<br>WPA/WPA2<br>WPA/WPA2<br>WPA/WPA2<br>WPA/WPA2                                                                                                    | <ul> <li>送岸</li> <li>22.5 Mb/s</li> <li>54 Mb/s</li> <li>300 Mb/s</li> <li>300 Mb/s</li> <li>11 Mb/s</li> <li>130 Mb/s</li> </ul>                                                                                                    | 信道<br>1<br>4<br>6<br>6<br>6                                                                                                    | 10密<br>マ<br>マ<br>マ<br>マ<br>マ<br>マ<br>マ<br>マ<br>マ<br>マ<br>マ<br>マ<br>マ                                       |  |  |
| WLAN4578<br>niaopeng<br>TP-LINK_36D058<br>12345678<br>TP-LINK_8588<br>qtjs<br>ChinaNet-CVVL<br>wawj666666                                                                                                    | ○日本                                                                                                    | 10受けまた<br>WPA/WPA2<br>WPA/WPA2<br>WPA/WPA2<br>WPA/WPA2<br>WPA/WPA2<br>WPA/WPA2<br>WPA/WPA2                                                                                                    | 道章<br>22.5 Mb/s<br>54 Mb/s<br>300 Mb/s<br>300 Mb/s<br>11 Mb/s<br>130 Mb/s<br>300 Mb/s                                                                                                    | 信道<br>1<br>4<br>6<br>6<br>6<br>6                                                                                                    | ₩                                                                                                    |  |  |
| WLAN4167           niaopeng           TP-LINK_36D058           12345678           TP-LINK_8588           qis           ChinaNet-CVVL           wavj666666           TP-LINK_7D0C                                                                                                | 信号通度<br>・ 13<br>・ 23<br>・ 23<br>・ 23<br>・ 25<br>・ 25 | 10호) (10호) (10호) (10호) (10호) (10호) (10호) (10호) (10호) (10호) (10호) (10호) (10호) (10호) (10ō) (10ō | <ul> <li>送岸</li> <li>22.5 Mb/s</li> <li>54 Mb/s</li> <li>300 Mb/s</li> <li>300 Mb/s</li> <li>11 Mb/s</li> <li>130 Mb/s</li> <li>300 Mb/s</li> <li>300 Mb/s</li> </ul>                                                                                                    | 備道<br>1<br>4<br>6<br>6<br>6<br>6<br>6                                                                                                    | 加密<br>マ<br>マ<br>マ<br>マ<br>マ<br>マ<br>マ<br>マ<br>マ<br>マ<br>マ<br>マ<br>マ                                        |  |  |
| WLAN4387<br>niaopeng<br>TP-LINK_36D058<br>12345678<br>TP-LINK_8588<br>qtjs<br>ChinaNet-CVVL<br>wawj666666<br>TP-LINK_7D0C<br>ChinaNet-wGEM                                                                                                    | 借号建筑                                                                                                    | 加速方式<br>WPA/WPA2<br>WPA/WPA2<br>WPA/WPA2<br>WPA/WPA2<br>WPA2<br>WPA/WPA2<br>WPA/WPA2<br>WPA/WPA2<br>WPA/WPA2<br>WPA/WPA2                                                                                                    | <ul> <li>遗率</li> <li>22.5 Mb/s</li> <li>54 Mb/s</li> <li>300 Mb/s</li> <li>300 Mb/s</li> <li>11 Mb/s</li> <li>130 Mb/s</li> <li>300 Mb/s</li> <li>300 Mb/s</li> <li>54 Mb/s</li> </ul>                                                                                                    | 備選<br>1<br>4<br>6<br>6<br>6<br>6<br>6<br>8                                                                                                    |                                                                                                    |  |  |
| WLAN457           niaopeng           TP-LINK_36D058           12345678           TP-LINK_8588           qijs           ChinaNet-CVVL           wavj666666           TP-LINK_7DOC           ChinaNet-WGEM           TP-LINK_JIanBo                                               | (集号建築<br>・ ・ 10<br>・ ・ 10<br>・ ・ 10<br>・ ・ 10<br>・ ・ 10<br>・ ・ 10<br>・ ・ 10<br>・ ・ 10<br>・ ・ 10<br>・ ・ ・ ・ ・ ・ ・ ・ ・ ・ ・ ・ ・ ・ ・ ・ ・ ・ ・                                                                                                     | 20世分式<br>WPA/WPA2<br>WPA/WPA2<br>WPA/WPA2<br>WPA/WPA2<br>WPA/WPA2<br>WPA/WPA2<br>WPA/WPA2<br>WPA/WPA2<br>WPA/WPA2                                                                                                    | 送車<br>22.5 Mb/s<br>54 Mb/s<br>300 Mb/s<br>300 Mb/s<br>11 Mb/s<br>130 Mb/s<br>300 Mb/s<br>300 Mb/s<br>54 Mb/s<br>300 Mb/s                                                                                                    | 信道<br>1<br>4<br>6<br>6<br>6<br>6<br>6<br>6<br>8<br>11                                                                                                    | 加速<br>く<br>く<br>く<br>く<br>く<br>く<br>く<br>く<br>く<br>く<br>く<br>く<br>く                                        |  |  |
| WLAN&R           niaopeng           TP-LINK_\$60058           12345678           TP-LINK_\$588           q3s           ChinaNet-CVvL           wawj66666           TP-LINK_TODC           ChinaNet-wGEM           TP-LINK_JianBo           TP-LINK_410                          | () 供号現泉 () 一 小 小 一 一 一 一 一 一 一 一 一 一 一 一 一 一 一 一                                                                                                    | IDBDDt           WPA/WPA2           WPA/WPA2           WPA/WPA2           WPA/WPA2           WPA/WPA2           WPA/WPA2           WPA/WPA2           WPA/WPA2           WPA/WPA2           WPA/WPA2           WPA/WPA2           WPA           WPA           WPA2                                                                                                    | <ul> <li>通率</li> <li>22.5 Mb/s</li> <li>22.5 Mb/s</li> <li>300 Mb/s</li> <li>300 Mb/s</li> <li>11 Mb/s</li> <li>130 Mb/s</li> <li>300 Mb/s</li> <li>300 Mb/s</li> <li>54 Mb/s</li> <li>300 Mb/s</li> <li>300 Mb/s</li> </ul>                                                                                                    | <ul> <li>(前連</li> <li>1</li> <li>4</li> <li>6</li> <li>6</li> <li>6</li> <li>6</li> <li>8</li> <li>11</li> <li>11</li> </ul>                                                                                                    | 2<br>2<br>3<br>3<br>4<br>4<br>4<br>5<br>4<br>5<br>5<br>5<br>5<br>5<br>5<br>5<br>5<br>5<br>5<br>5<br>5<br>5 |  |  |
| WLAN&IS           niaopeng           TP-LINK_360058           12345678           TP-LINK_5888           Qds           ChinaNet-CVVL           wawj666666           TP-LINK_7DOC           ChinaNet-wGEM           TP-LINK_JIABO           TP-LINK_410           TP-LINK_7A34E   | (供号語来)                                                                                                    | 10世が式<br>WPA/WPA2<br>WPA/WPA2<br>WPA/WPA2<br>WPA/WPA2<br>WPA/WPA2<br>WPA/WPA2<br>WPA/WPA2<br>WPA/WPA2<br>WPA/WPA2<br>WPA/WPA2                                                                                                    | 違字   225 Mb/s   225 Mb/s   54 Mb/s   300 Mb/s   11 Mb/s   130 Mb/s   300 Mb/s   300 Mb/s   300 Mb/s   300 Mb/s   300 Mb/s                                                                                                    | <ul> <li>備調</li> <li>1</li> <li>4</li> <li>6</li> <li>6</li> <li>6</li> <li>6</li> <li>8</li> <li>11</li> <li>11</li> <li>11</li> </ul>                                                                                                    | 1022<br>V<br>V<br>V<br>V<br>V<br>V<br>V<br>V<br>V<br>V<br>V<br>V<br>V                                      |  |  |
| WLAN名称           niaopeng           TP-LINK,360058           12245678           TP-LINK,5858           Qtjs           ChinaNet-CVVL           wavg666665           TP-LINK_7D0C           ChinaNet-wGEM           TP-LINK_JIANG           TP-LINK,JIANG           TP-LINK,73A3E | (4985)      (                                                                                                    | 202753C<br>WPA/WPA2<br>WPA/WPA2<br>WPA/WPA2<br>WPA/WPA2<br>WPA/WPA2<br>WPA/WPA2<br>WPA/WPA2<br>WPA/WPA2<br>WPA/WPA2<br>WPA/WPA2<br>WPA/WPA2<br>WPA/WPA2<br>WPA/WPA2<br>WPA/WPA2                                                                                                    | 300 Mb/s           300 Mb/s                                                                                                    | <ul> <li>(前編</li> <li>1</li> <li>4</li> <li>6</li> <li>6</li> <li>6</li> <li>6</li> <li>8</li> <li>11</li> <li>11</li> <li>11</li> <li>11</li> </ul>                                                                                                    |                                                                                                    |  |  |
| WLAN名称<br>niaopeng<br>TP-LINK_36D058<br>12245678<br>TP-LINK_5888<br>qq3<br>ChinaNet-CV/L<br>wawj666665<br>TP-LINK_700C<br>ChinaNet-wGEM<br>TP-LINK_JIanBo<br>TP-LINK_JIAB0<br>TP-LINK_97A34E<br>素点电离量则aodian<br>ChinaNet-EaJz                                                   | (4985)      (                                                                                                    | 10월/51년<br>WPA/WPA2<br>WPA/WPA2<br>WPA/WPA2<br>WPA/WPA2<br>WPA/WPA2<br>WPA/WPA2<br>WPA/WPA2<br>WPA/WPA2<br>WPA/WPA2<br>WPA/WPA2<br>WPA/WPA2<br>WPA/WPA2<br>WPA/WPA2                                                                                                    | ase           22.5 Mb/s           54 Mb/s           300 Mb/s           300 Mb/s           11 Mb/s           300 Mb/s           300 Mb/s           300 Mb/s           300 Mb/s           300 Mb/s           300 Mb/s           300 Mb/s           300 Mb/s           300 Mb/s           300 Mb/s           300 Mb/s           300 Mb/s           300 Mb/s           300 Mb/s                                                                                                    | (前車)                                                                                                    |                                                                                                    |  |  |
| WLAN名称<br>niaopeng<br>TP-LINK_36D058<br>12245678<br>TP-LINK_5888<br>qtjs<br>ChinaNet-CV/L<br>wawj666666<br>TP-LINK_700C<br>ChinaNet-wGEM<br>TP-LINK_JIanBo<br>TP-LINK_JIANBO<br>TP-LINK_97A34E<br>素点电响电摄制aodian<br>ChinaNet-EaJz<br>HUAZHU_Hanting                              | ▲ USA Control (Control (Contro) (Control (Contro) (Contro) (Contro) (Contro) (Co                                                                                                    | 10원/51式<br>WPA/WPA2<br>WPA/WPA2<br>WPA/WPA2<br>WPA/WPA2<br>WPA/WPA2<br>WPA/WPA2<br>WPA/WPA2<br>WPA/WPA2<br>WPA/WPA2<br>WPA/WPA2<br>WPA/WPA2<br>WPA/WPA2<br>WPA/WPA2<br>WPA/WPA2<br>WPA/WPA2                                                                                                    | 388           22.5 Mb/s           54 Mb/s           300 Mb/s           310 Mb/s           300 Mb/s           300 Mb/s | (前)■ 1 1 4 6 6 6 6 8 11 11 11 11 11 11 11 11 11 11 11 11 11 11 11 11 11 11 11 11 11 11 11 11 11 11 11 11 11 11 11 11 11 11 11 11 11 11 11 11 11 11 11 11 11 11 11 11 11 11 11 11 11 11 11 11 11 11 11 11 11 11 11 11 11 11 11 11 11 11 11 11 11 11 11 11 11 11 11 11 11 11 11 11 11 |                                                                                                    |  |  |

### 第二种方式:通过手机设置

(1)、长按设备的尾线复位按钮,直到听到两声'咔咔'声,则设备切换到热 点配置模式。

(2)、打开 WiFi 配置小工具.apk(Android),工具会自动连接到 SHIKE\_AP 热点上面(设备重启需要时间),这时候点击要让 836 连到哪个家庭热点,然 后输入密码。

(3)、点击确定,设备会自动匹配并自动连接。

(4)、然后打开"网络设备搜索"工具,设置相应的接警中心即可。

### 4、设备其他功能:如图

| ← ○ つ・ ⊙ http://19     ★ 改服 ● 阿拉马斯 誉 时期時     ○                           | 2.168.18.190/html/frame.html<br>F · 國为知識记   日前與男子公<br>9. 下次一聲登录 ! 记住面前 取滿 1                                                                                                    | 加速器此间站不再提示                                                                                           | » 文件 音音 改置 I具 報明<br>チ☆ ▼<br>⑤, 総入文字授業 |                           |
|--------------------------------------------------------------------------|----------------------------------------------------------------------------------------------------|----------------------------------------------------------------------------------------------------|---------------------------------------|---------------------------|
| SHIKE 时刻 <sup>®</sup> • 整机运行状态           • 网络参数设置           • and # Lags | 音视频联动报警<br><sup>要*03</sup>                                                                                                    | 警主机 sK-519V                                                                                          |                                       |                           |
| (の) (1) (1) (1) (1) (1) (1) (1) (1) (1) (1                               |                                                                                                    | 192.168.10.100<br>255.555.555.0<br>192.168.10.1<br>114.114.114.114<br>0.0.0.0<br>1000                |                                       |                           |
| Copyright 2013-2014 泉州时刻                                                 | DHCP電音局用         ●         自助政策           ●         ●         ●         ●         ●         ●         ●         ●         ●         ●         ●         ●         ●         ●         ●         ●         ●         ●         ●         ●         ●         ●         ●         ●         ●         ●         ●         ●         ●         ●         ●         ●         ●         ●         ●         ●         ●         ●         ●         ●         ●         ●         ●         ●         ●         ●         ●         ●         ●         ●         ●         ●         ●         ●         ●         ●         ●         ●         ●         ●         ●         ●         ●         ●         ●         ●         ●         ●         ●         ●         ●         ●         ●         ●         ●         ●         ●         ●         ●         ●         ●         ●         ●         ●         ●         ●         ●         ●         ●         ●         ●         ●         ●         ●         ●         ●         ●         ●         ●         ●         ●         ●         < | <ul> <li>● YES ● NO</li> <li>IDNS服装着地址</li> <li>IDNS服装着地址</li> <li>Reserved. 全回统一套服热线, 40</li> </ul> |                                       | ≩021452145<br>ආ ⊚0 ⊙ 100% |

- 标"1"部分为网络参数设置:通过"有线网络设置"来设置设备的 ip 地 址和网关;
- 标"2"部分为硬盘参数设置:有带 TF 卡的设备,通过此项可查看本地录 像、磁盘运行状态和分区情况、可将磁盘格式化。
- 3、 标"3"部分为录像功能设置:通过"编码设置"可更改摄像头码流
- 4、 标"4"部分为接警中心设置:只需设置接警中心 ip 地址、端口。出厂设 置端口都为默认,请勿更改。
- 5、标"5"部分为系统工具:分为7个选项
  "系统重启":只要更改设备的参数,必须重启设备才能生效;
  "时间设置":设置设备的系统时间;
  "网络测试":诊断设备的连接状态;
  "修改登录口令":修改设备的用户名和密码,请牢记;
  "日记功能":设备的参数修改时间信息;
  "版本信息":设备的版本号;

"系统更新":用于设备的软件升级,操作步骤:系统更新--选择文件(文件后缀为.bin)--升级—等待升级完成后,设备自动重启。